### Mise en Route

Presser l'interrupteur pour allumer l'unité principale DH

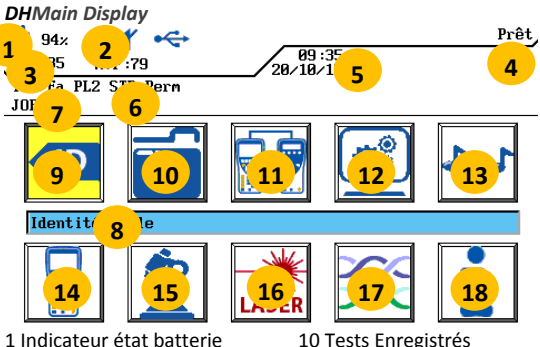

1 Indicateur état batterie 2 Indicateur casque/micro 3 Compteur tests mémoire 4 Nom du menu actif 5 Date et heure 6 Norme sélectionnée 7 Nom du répertoire actif 8 Nom du menu sélectionné 9 Identité câble (nom du test)

#### **Fonctions**

### Boutons de fonctions

Cinq touches de fonctions permettent de sélectionner les paramètres affichés sur l'écran couleur Boutons principaux

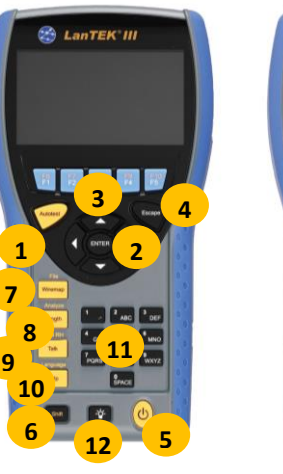

LanTEK III 13

11 Etalonnage Terrain

13 Générateur de Tonalité

17 Type de Câble (normes)

Insert

12 Préférences

14 Instrument

16 Fibre Optique

18 Menu d'Aide

Delete Backspace

15 Analyse

Unité principale DH

Unité distante RH

| 1 AUTOTEST                   |
|------------------------------|
| 2 CURSOR et ENTER            |
| 3 Touches de fonctions F1-F5 |
| 4 Escape                     |
| 5 ON/OFF                     |
| 6 Shift                      |

7 Wiremap/File

### Aperçu des besoins de test d'un lien

Cette section décrit une configuration type pour le test de lien permanent pour câbles cuivre RJ45 à paires torsadées. Pour des besoins spécifiques de câblages fibre, coaxial ou autres tests de câblage spécial, voir le manuel d'utilisation. Un lien permanent se compose d'un réseau de câblage horizontal de 90 mètres maximum. Le lien permanent (montré ci-dessous de A à B) est utilisé pour certifier l'installation d'un réseau horizontal de câbles avant le raccordement au réseau et qu'une liaison client ait lieu. Le test du lien permanent exclut les adaptateurs, les cordons de brassage et les cavaliers.

8 Longueur / Analyse

11 Clavier alphanumérique

13 Tonalité / Mode tonalité

9 Talk / Call RH

12 Luminosité

14 Talk / Call DH

10 Aide / Langage

Configuration de test d'un lien permanent RJ45

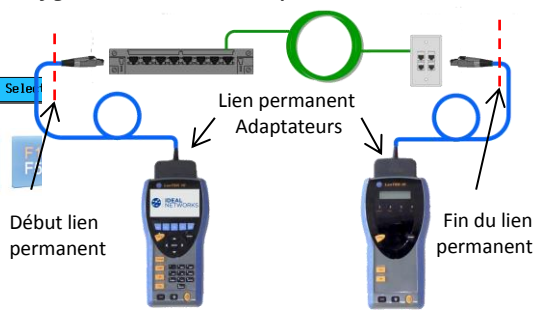

Configuration de test d'un lien permanent non RJ45 et de liaison complète

Pour le test de connexions (RJ45 et non-RJ45) ainsi que de liens permanents constitués de composants non RJ45 tels que TERA ou GG45, veuillez utiliser des adaptateurs de canaux et des cordons de brassage appropriés au lieu des adaptateurs de lien permanent ci-dessus.

Notez que vous devez effectuer un processus d'étalonnage sur le terrain dans ce mode de test – voir la section 5.

### LANTEK III Paramétrages

Cette section présente comment paramétrer, pas à pas : l'appareil - les noms des tests - la zone mémoire - le type de norme de certification. Il reste ensuite à réaliser un étalonnage terrain des 2 unités - puis à lancer les tests de certification en pressant le bouton « Autotest » sur l'une des deux unités.

### Section 1: Préférences

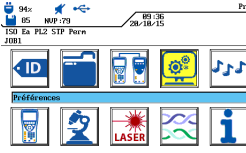

3. Entrer les informations

pour le rapport - Enter

wir laire

Unitée de longueur -

Section 2: Identité câble

10. Presser F1 ou mettre en

surbrillance Identité câble -

5. Modifier les options :

hoot boot On Fail

ë 98× **≰ ≪** ∎ 45 NUP:79

unités - Enter

🖌 🦛

< ID

P 2

Enter.

98× **⋠** ≪ 45 NUP:79 1S0 Ea PL2 STP Perm ∦ ⊷

Enter

📛 98× \* 🔶

45 NUP:79

🗒 98× 🛛 🗶 🔫

1. Presser F5 ou Mettre en 2. Mettre en surbrillance surbrillance Préférences -Info utilisateur- Enter

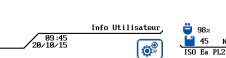

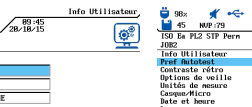

۲

H 45 NUP:79 ISO En PL2 STP Perm

Langue Config. Usine

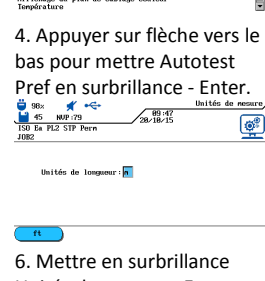

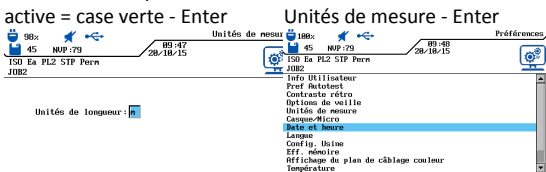

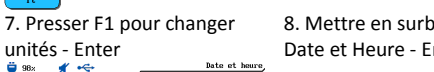

٢

8. Mettre en surbrillance Date et Heure - Enter

> 9. Ajuster la date et l'heure et leur format - Enter

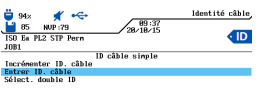

11. Mettre en surbrillance ∦ ⊷ Entrer ID câble- Enter. 45 NUP:79 ISO Ea PL2 SIP Perm

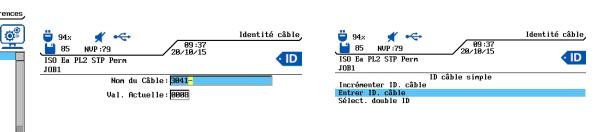

Effacer (Ret/Effac) Insérer 12. Entrer le nom du test et son numéro (incrémentation automatique du compteur) Utiliser les touches fléchées. - Enter

۵۵

ID

Nouveau repertoire Activer Répertoire sélect.

16. Mettre en surbrillance

Listo Do Répontoi

Nouveau Projet - Enter.

96× **⊀** ← 45 NUP:79

ISO Ea PL2 STP Perr 1082

13. L'affichage revient à l'écran précédent avec les valeurs mises à jour - Presser Esc pour sortir

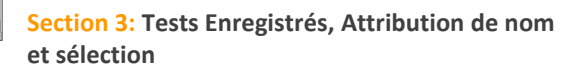

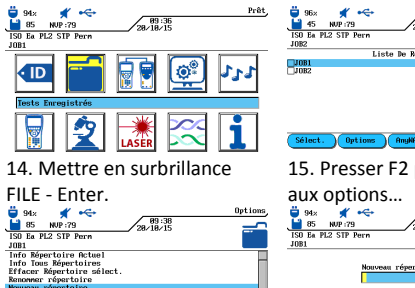

| _pune                       |    |
|-----------------------------|----|
| Sélect. Options AngMARE AXI |    |
| 15. Presser F2 pour accéde  | er |

| aux options               |                              |
|---------------------------|------------------------------|
| 94× 🕺 🔫                   | 0ptions,<br>89:37<br>8/18/15 |
| SO Ea PL2 STP Pern<br>OB1 |                              |

| Effacer Ret/Effac Insérer |
|---------------------------|
| 17 Entrer le nom du pro   |

oiet -Enter. Option 18. La liste des projets est mise à jour . Presser ESC

pour sortir.

45 NUP:79 SO Ea PL2 SIP Perr

# Section 4: Type de Câbles

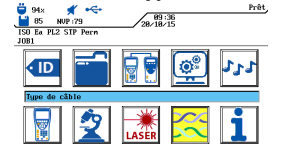

19. Presser Shift & F4 ou mettre en surbrillance Type de câble - Enter. en de tupe PERM. LINK

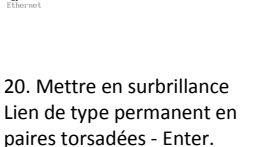

5,479

1,279

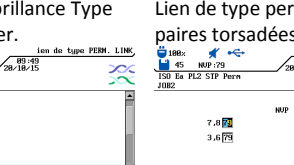

# **Proof of Performance**

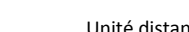

|                                                          | 21. Mettre en surbrillance la                                  | 22. Si besoin presser F3 pour           | Normes pour câble et réseau |                 |           |               |                   |                     |
|----------------------------------------------------------|----------------------------------------------------------------|-----------------------------------------|-----------------------------|-----------------|-----------|---------------|-------------------|---------------------|
|                                                          | norme de test du câble.                                        | régler la valeur NVP -ENTER.            | Application                 | Norme           | Fréquei   | nce           | Fil utilisé       | Bande               |
|                                                          |                                                                |                                         | réseau pris                 | de              | d'explo   | itati         |                   | passant             |
|                                                          |                                                                | 23. L'affichage retournera au           | en charge                   | câblage         | on        |               |                   | du                  |
|                                                          | ISO B UTP 2nd Perm                                             | menu de sélection du câble.             |                             |                 |           |               |                   | câblage             |
|                                                          | ISO D STP 2nd Perm<br>ISO D UTP POE Perm<br>ISO D STP FOE Perm | Appuyer sur ESC pour                    | 10Base T                    | CAT3            | 10 MHz    | Z             | TX sur 1,2        | 16 MHz              |
|                                                          | ISO E UTP Pern<br>ISO E a PL3 UTP Pern<br>ISO Ea PL3 UTP Pern  | retourner au menu principal.            |                             | ISO C           | RX sur 3  | 3,6           | RX sur 3,6        |                     |
|                                                          | ISU EA PL2 STP Perm                                            |                                         | 100Base-TX                  | CAT5            | 80 MHz    | 2             | TX sur 1,2        | 100 MH              |
|                                                          | ListFab Créer NUP T Ref                                        |                                         |                             | ISO D           | RX sur 3  | 3,6           | RX sur 3,6        |                     |
|                                                          |                                                                |                                         | 1000Base-T                  | CAT5E           | 80MHz     | (half         | TX & RX sur       | 100MH               |
|                                                          | Section 5: Procedure d'é                                       | talonnage terrain pour                  |                             | ISO D           | duplex)   |               | les 4 paires      |                     |
|                                                          | lien permanent non RJ45                                        | i et liaison complète                   | 1000Base-                   | CAT6            | 250 MH    | łz            | TX & RX sur       | 250MH               |
|                                                          | ♥ 94:x ★ Prêt   ■ 85 NUP :79 28/18/15                          |                                         | тх                          | ISO E           | (full dup | olex)         | les 4 paires      |                     |
|                                                          | ISO Ea PL2 SIP Pern<br>JOB1                                    | ISO Ea PL2 STP Perm<br>JOB2             | 10GBase-T                   | CAT6₄           | 465MH     | z             | TX & RX sur       | 500MHz              |
|                                                          | tt 🖏 🥃 🔚 🔟                                                     |                                         |                             | ISO EA          |           |               | les 4 paires      |                     |
|                                                          | Etalonnage terrain                                             |                                         |                             | //              |           |               |                   |                     |
|                                                          | 🔲 💁 🗮 🖂 😱                                                      |                                         | DECOMM                      |                 |           |               | UDITEC            |                     |
|                                                          |                                                                | Début                                   | RECOIVIN                    |                 | JN DE     | SEC           | URITES            |                     |
|                                                          | 24. Presser F3 ou mettre en                                    | 25. Raccorder le cordon                 | MERCI DE L                  | IRE COMPL       | ETEMEN    | IT LE I       | MANUEL D'U        | TILISATI            |
|                                                          | surbrillance Etalonnage                                        | RJ45 « R » - Presser F1                 | POUR CONF                   | VAITRE TOU      | JIES LES  | CON           | DITIONS DE        | SECURIT             |
|                                                          | terrain - Enter.                                               | 🛱 98% 🗳 🚓                               | ET PRECAU                   | IONS. UTIL      | ISEZ LES  | SAPP          |                   | JEMIENI             |
|                                                          | 45 NVP:79 89:42<br>ISO Ea PL2 STP Pern                         | 45 NUP :79 28-13<br>150 Ea PL2 STP Perm | SELON LES I                 | NDICATION       |           | ANU           | EL !              |                     |
|                                                          | 1082                                                           | 1082                                    |                             |                 |           | <b>D</b> 10.0 |                   |                     |
|                                                          |                                                                |                                         | PRECAUTI                    |                 |           | RISC          | UES               |                     |
|                                                          |                                                                |                                         | Ne pas jeter                | les batteries   | s au      | Les b         | atteries peuve    | nt explose<br>doc   |
|                                                          | Début                                                          | Début                                   | mettre en c                 | ourt-circuit    | Ve nas    | élém          | ents toxiques     | ues<br>et neuven    |
|                                                          | 26 Retirer le cordon R puis                                    | 27. Laisser le cordon D sur             | tenter de le                | s démonter.     |           | entra         | iner de graves    | dommage             |
|                                                          | insérer à la place le 2 <sup>ième</sup>                        | l'unité principale seule, en            |                             |                 |           | sur le        | s personnes au    | x                   |
|                                                          | cordon « D » entre les 2                                       | ouvert - Presser F1.                    |                             |                 |           | alent         | ours.             |                     |
|                                                          | unités - Presser F1.                                           | Sur la Remote remettre le               | Ne pas met                  | tre en court-   | circuit   | Les co        | omposants per     | ivent               |
|                                                          |                                                                | cordon R, en ouvert - Presser           | les équiper                 | ients de char   | ge ou     | explo         | ser ou chauffe    | r<br>vən tin dulu   |
|                                                          |                                                                | Autotest Remote                         | les batteries               | s.              |           | de gr         | aves brulures s   | ant muun<br>aur les |
|                                                          | ♥ 98: ★ Etalomage terrain   ₩ 45 NUP:79 28/18/15 ■             |                                         |                             |                 |           | utilisa       | ateurs.           |                     |
|                                                          | ISO Ea PL2 STP Pern<br>JOB2                                    | ISO Ea PL2 STP Perm<br>JOB1             | Ne pas jet                  | er les          |           | Les b         | atteries/piles    | contienne           |
|                                                          | Etalonnage terniné                                             | tt 🕲 📲 🔚 🔟                              | batteries/                  | piles dans      |           | des é         | léments chimi     | ques                |
|                                                          | ~                                                              | Etalonnage terrain                      | l'environn                  | ement. Jete     | er les    | toxiq         | ues qui peuver    | nt polluer          |
|                                                          | Appuger Leave                                                  | 🔲 🙍 🗮 🖂 😮                               | batteries/                  | piles unique    | ement     | l'envi        | ironnement lor    | squ'elles           |
|                                                          |                                                                |                                         | dans les ei                 | ndroits         |           | innar         | mises au rebut    | de raçon            |
|                                                          | 28. Etalonnage terminé,                                        | 29. Les appareils prêt à tester.        | approprié                   | s.              |           | nnaþ          | nopriee.          |                     |
|                                                          | appuyer sur Escape.                                            |                                         | Ne pas rega                 | rder fixemen    | t dans    | La lur        | nière émise pa    | r ces               |
|                                                          |                                                                |                                         | les orrifices               | ouverts des     |           | modu          | ules est invisibl | e à l'œil n         |
| Kesuitats Passe/Echec                                    |                                                                |                                         | connecteur                  | s optiques de   | S         | mais          | peut provoque     | r de grave          |
| vous etes maintenant pret pour effectuer un AUIOIESI sur |                                                                |                                         | modules fib                 | re, ni vers les | 5         | domr          | nages irréversi   | bies sur le         |
| le caple que vous avez prepare/configuré.                |                                                                |                                         | raccordées                  | s des jarretie  | res       | yeux          | uont la perte t   | utale de la         |
|                                                          | kesuitat general                                               |                                         | Ne pas raco                 | order les test  | eurs      | Les ri        | ircuits électron  | iques               |
|                                                          | Y Lien reuss                                                   | I PASSE                                 | sur des rése                | aux actifs en   |           | inter         | nes peuvent êt    | re                  |
|                                                          | 🗴 Lien en dé                                                   | faut : ECHOUE                           | fonctionner                 | nent.           |           | endo          | mmagés : voir     | les                 |
|                                                          | Note: A 🗸 * ou 🗱 signifie qu'i                                 | une ou nlusieurs mesures                |                             |                 |           | spéci         | fications dans    | e manuel            |

Note: A **\*\*** ou **\*\*** signifie qu'une ou plusieurs mesures sont plus près de la limite que la précision du testeur. Dans ce cas le testeur ne peut déterminer précisément si le résultat est bon ou pas

Publication N°. **IDEAL INDUSTRIES L.T.D** 

xx/xx Imprimé en EUROPE

# Certificateurs de câblages LanTEK®III

### Guide de prise en main

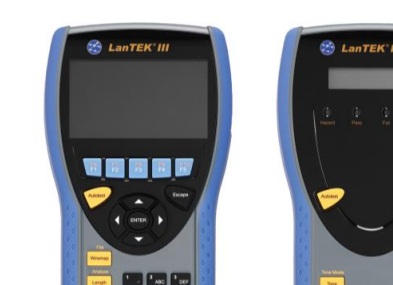

🖿 🐼 🖉

**Proof of Performance** 

Certificateurs de câblages LanTEK®III

## Guide de prise en main

Pour les manuels et obtenir plus d'informations Visitez I; www.idealnetworks.net

> IDEAL Industries Product Solutions UK Stokenchurch House, Oxford Road, Stokenchurch, HP14 3SX High Wycombe, United Kingdom

Bureaux internationnaux : Australie • Brésil • Canada • Chine Allemagne • Inde • Mexique • UK • France Pour obtenir des informations complètes sur les contacts des bureaux de vente, visitez notre site web.

ANUEL D'UTILISATION TIONS DE SECURITE EIL UNIQUEMENT

Bande passante du câblage

100 MHz

100MHz

250MHz

500MHz

© 2015

| $\overline{\mathbf{a}}$            | PRECAUTIONS                                                                                                    | RISQUES                                                                                                    |  |  |  |  |
|------------------------------------|----------------------------------------------------------------------------------------------------|----------------------------------------------------------------------------------------------------|--|--|--|--|
| RH                                 | Ne pas jeter les batteries au<br>feu ou dans l'eau. Ne pas les                                                                                                    | Les batteries peuvent exploser<br>ou laisser échapper des                                                                                                    |  |  |  |  |
| sur<br>en                          | mettre en court-circuit. Ne pas<br>tenter de les démonter.                                                                                                    | éléments toxiques, et peuvent<br>entrainer de graves dommages<br>sur les personnes aux<br>alentours.                                                                       |  |  |  |  |
| e le<br>resser<br><sub>Prêt,</sub> | Ne pas mettre en court-circuit<br>les équipements de charge ou<br>les batteries.                                                                                   | Les composants peuvent<br>exploser ou chauffer<br>excessivement pouvant induire<br>de graves brulures sur les<br>utilisateurs.                                             |  |  |  |  |
| tester.                            | Ne pas jeter les<br>batteries/piles dans<br>l'environnement. Jeter les<br>batteries/piles uniquement<br>dans les endroits<br>appropriés.                           | Les batteries/piles contiennent<br>des éléments chimiques<br>toxiques qui peuvent polluer<br>l'environnement lorsqu'elles<br>sont mises au rebut de façon<br>innapropriée. |  |  |  |  |
| T sur                              | Ne pas regarder fixement dans<br>les orrifices ouverts des<br>connecteurs optiques des<br>modules fibre, ni vers les<br>connecteurs des jarretières<br>raccordées. | La lumière émise par ces<br>modules est invisible à l'œil nu<br>mais peut provoquer de graves<br>dommages irréversibles sur les<br>yeux dont la perte totale de la<br>vue. |  |  |  |  |

**IDEAL** NETWORKS